尺寸: 120X120 MM 裝釘方式: 騎馬丁

| perixx com                    | petiexx<br>www.perixx.com | English(US/UK)                                                                                                    |
|-------------------------------|---------------------------|----------------------------------------------------------------------------------------------------|
| DERIBOARD-807<br>User's Guide |                           | <ul> <li>Thank you for your purchase of PERIBOARD from Perixx. Before installing this product, make sure your PC has Bluetooth dongle or feature. If your computer is not Bluetooth recontact with your local dealer for the purchase of Bluetooth dongle.</li> <li>Installation Procedure <ol> <li>Turn the On/Off Switch on</li> <li>Select Settings</li> <li>Open the Bluetooth program of your system.</li> <li>Please use "Search New Device" function in the program</li> <li>Press the "Connect" Button of the Keyboard</li> <li>Your system should find the Bluetooth Wireless Keyboard on your Bluetooth dialog.</li> <li>Then double click the Bluetooth Keyboard icon, the system will give you a set of pin-cot</li> <li>Please enter this pin-code on your Bluetooth keyboard directly.</li> <li>The program should show that the connection has been made, and the keyboard is re</li> <li>If the pairing process failed, please make sure your Bluetooth receiver is properly ins driver. Please then repeat from step 1</li> </ol> </li> <li>Caution <ol> <li>The manufacturer and re-resellers are not responsible for any malfunctions, damage, or injury incurred by: <ul> <li>A misuse of the product</li> <li>Any attempt to dismantle, change or modify the product in any manner</li> </ul> </li> <li>You are cautioned that changes or modifications not expressly approved by the party refor the compliance could void your authority to operate the equipment.</li> <li>Mandatory repair charges are required for the following conditions, within the guarantee <ul> <li>Malfunction or damage is due to misuse or improper alteration or repair.</li> <li>Malfunction or damage is caused by the falling after the purchase.</li> </ul> </li> <li>Malfunction or damage is caused by other devices connected to the keyboard.</li> <li>All brand names, trademarks and logos are the properties of their respective owners.</li> </ol></li></ul> |

|               | ■ — www.perixx.com                                                                                                    | ■ — www.perixx.com                                                                                                    | www.perixx.com                                                                                                    |
|---------------|----------------------------------------------------------------------------------------------------|----------------------------------------------------------------------------------------------------|----------------------------------------------------------------------------------------------------|
|               | Deutscn (DE)                                                                                                    | Français (FR)                                                                                                    | Espanol (ES)                                                                                                    |
| e<br>lease    | <ul> <li>Vielen Dank für den Erwerb des PERIBOARD von PERIXX. Bevor Sie die Tastatur installieren seien<br/>Sie bitte sicher das Ihr PC ein Bluetoth Anschluß oder Dongle hat. Sollte Ihr PC keins dieser<br/>haben, kontaktieren Sie bitte Ihren Händler. Dieser wird Ihnen sicherlich weiterhelfen können.</li> <li>Installationsvorgang <ol> <li>Schalten Sie den Ein-/Ausschalter ein.</li> <li>Wählen Sie Einstellungen</li> <li>Starten Sie Ihre Bluetoth Anwendung am PC</li> <li>Suchen Sie nun nach einem neuen Gerät mit der Suchfunktion</li> </ol> </li> </ul> | Introduction<br>Merci d'avoir acheté PERIBOARD de Perixx. Avant d'installer ce produit, assurez-vous que votre<br>PC dispose d'un dongle ou d'un module Bluetooth. Si votre ordinateur n'est pas compatible avec<br>Bluetooth, contactez votre revendeur local pour acheter un dongle Bluetooth.<br>Procédure d'installation<br>1. Mettez l'interrupteur Marche/Arret sur la position Marche<br>2. Sélectionnez Règlages<br>3. Ouvrez le programme Bluetooth de votre système. | <ul> <li>Gracias por comprar el teclado PERIBOARD de Perixx. Antes de instalar el producto, asegúrese que su PC dispone de adaptador Bluetooth o incorpora este tipo de conexión. Si su ordenador no dispone de Bluetooth, póngase en contacto con su distribuidor local para adquirir un adaptador Bluetooth.</li> <li>Procedimiento de instalación <ol> <li>Encienda el interruptor de encendido/apagado.</li> <li>Seleccione Ajustes</li> <li>Abra el programa Bluetooth de su sistema.</li> </ol> </li> </ul> |
| o use<br>with | <ol> <li>5. Drücken Sie den "Connect" Knopf an der Tastatur</li> <li>6. Ihr Computer sollte Ihre Bluetooth ohne weitere Probleme erkennen</li> <li>7. Dann doppelklicken Sie das Bluetooth Icon , und Ihnen werden eine Reihe von Pin Nummern<br/>angezeigt</li> <li>8. Bitte geben Sie diesen Pin Code direkt an der Tastatur ein</li> </ol>                                                                                                    | <ul> <li>4. Utilisez la fonction « Rechercher nouvel appareil » du programme</li> <li>5. Appuyez sur le bouton « Connecter » du clavier</li> <li>6. Votre système devrait trouver le clavier sans fil Bluetooth sur votre boîte de dialogue Bluetooth.</li> <li>7. Ensuite, double-cliquez sur l'icône du clavier Bluetooth ; le système vous donnera un code pin.</li> <li>8. Entrez ce code pin directement sur votre clavier Bluetooth.</li> </ul>                          | <ol> <li>Utilice la función "Buscar dispositivo nuevo" del programa</li> <li>Pulse el botón "Conectar" del teclado.</li> <li>El sistema buscará el teclado inalámbrico Bluetooth en el cuadro de diálogo Bluetooth.</li> <li>Haga doble clic en el icono del teclado Bluetooth, y el sistema le presentará un código PIN.</li> <li>Introduzca el código PIN directamente en el teclado Bluetooth.</li> <li>Entroduzca el código PIN directamente en el teclado Bluetooth.</li> </ol>                              |
| onal          | <ol> <li>Die Anwendung sollte anzeigen das die Verbindungsprozedur errolgreich war und nun sollte das<br/>gerät betriebsbereit sein.</li> <li>Sollte die Verbindungsprozedur fehlgeschlagen sein, prüfen Sie den Treiber und wiederholen Sie<br/>den Installationsvorgang.</li> </ol>                                                                                                    | <ol> <li>De programme doit amcher la connexion enectuee et le clavier est pret a rempioi.</li> <li>Si le processus d'appariement échoue, assurez-vous que votre récepteur Bluetooth a été installé<br/>correctement avec le driver. Ensuite, recommencez le processus à partir de l'étape 1.</li> </ol>                                                                                                    | <ul> <li>10. Si falla el proceso de acoplamiento, compruebe que el receptor Bluetooth está correctamente instalado con el controlador. Vuelva a realizar el proceso desde el paso 1.</li> </ul>                                                                                                    |
| sible         |                                                                                                    |                                                                                                    |                                                                                                    |
| od:           |                                                                                                    |                                                                                                    |                                                                                                    |
| other         |                                                                                                    |                                                                                                    |                                                                                                    |
|               |                                                                                                    |                                                                                                    |                                                                                                    |
|               | 3                                                                                                    | 4                                                                                                    | 6                                                                                                    |

| <image/> <image/> <section-header><section-header><section-header><section-header><section-header><section-header><section-header><list-item><list-item><list-item><list-item><list-item></list-item></list-item></list-item></list-item></list-item></section-header></section-header></section-header></section-header></section-header></section-header></section-header> | <image/> <text><text><text><section-header><list-item><list-item><list-item><list-item><list-item><list-item><list-item><list-item><list-item><list-item><list-item><list-item></list-item></list-item></list-item></list-item></list-item></list-item></list-item></list-item></list-item></list-item></list-item></list-item></section-header></text></text></text> | <section-header><section-header><section-header><section-header><section-header><section-header><section-header><section-header><section-header><section-header><section-header><list-item><list-item><list-item><list-item><list-item><list-item><list-item></list-item></list-item></list-item></list-item></list-item></list-item></list-item></section-header></section-header></section-header></section-header></section-header></section-header></section-header></section-header></section-header></section-header></section-header> | 感恋安1.2.3.4.技変になって、1.2.3.4.1.1.1.1.1.1.1.1.1.1.1.1.1.1.1.1.1.1 |
|----------------------------------------------------------------------------------------------------|----------------------------------------------------------------------------------------------------|----------------------------------------------------------------------------------------------------|---------------------------------------------------------------|
| 6                                                                                                    |                                                                                                    | 8                                                                                                    |                                                               |

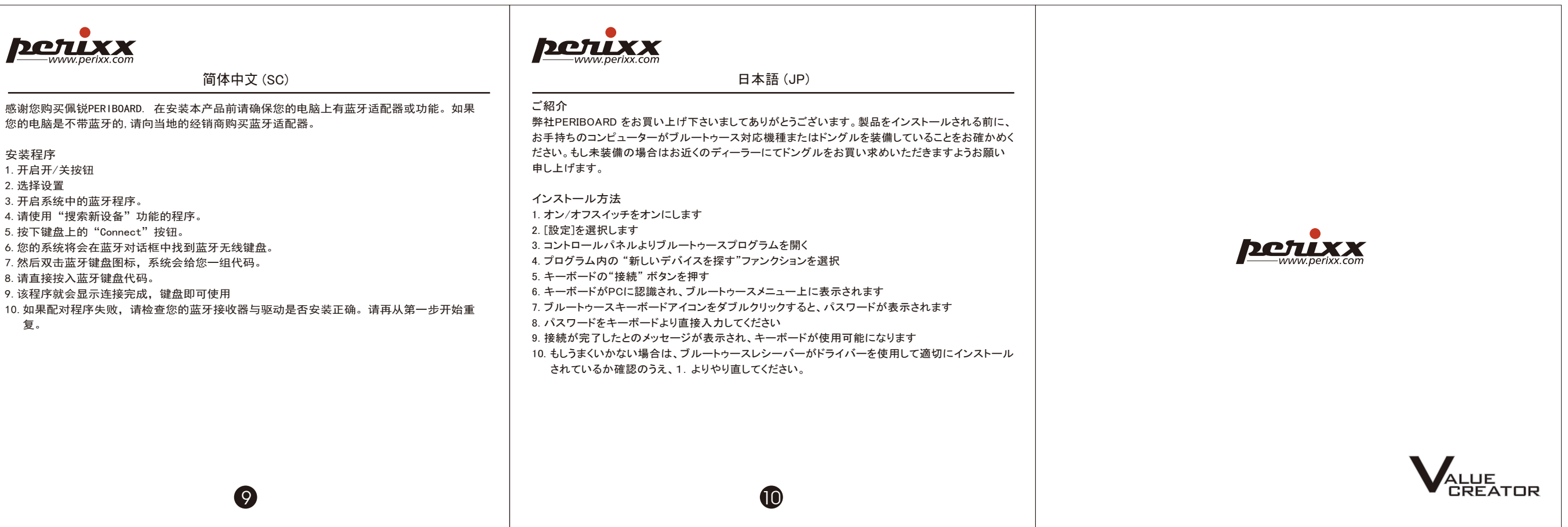